## **Pyrusium Installation Instructions**

Please note, if the installer detects missing Windows files (Microsoft .NET or VC 2012 x86 redistributable package), the installer will automatically guide you through installation of these files. For the core Pyrusium installation, please follow the instructions below. This needs to be repeated on every workstation requiring access to a PyrusApp.

## **Prerequisites:**

A license for the practice has been setup within the Black Pear licensing tool.

## **Pyrusium Installation:**

- 1. Browse to: <u>http://www.pyrusium.com/downloads/PyrusiumBundle.exe</u>
- 2. Choose to Run the PyrusiumBundle.exe.

| File Down | load - Security Warning                                                                                                    | × |
|-----------|----------------------------------------------------------------------------------------------------|---|
| Do you    | want to run or save this file?                                                                                                    |   |
|           | Name: PyrusiumBundle.exe<br>Type: Application, 644KB<br>From: www.pyrusium.com<br>Run Save Cancel                                                                                         |   |
| ۲         | While files from the Internet can be useful, this file type can potentially harm your computer. If you do not trust the source, do not run or save this software. <u>What's the risk?</u> |   |

3. Depending on your configuration, you may see the message below - choose Run.

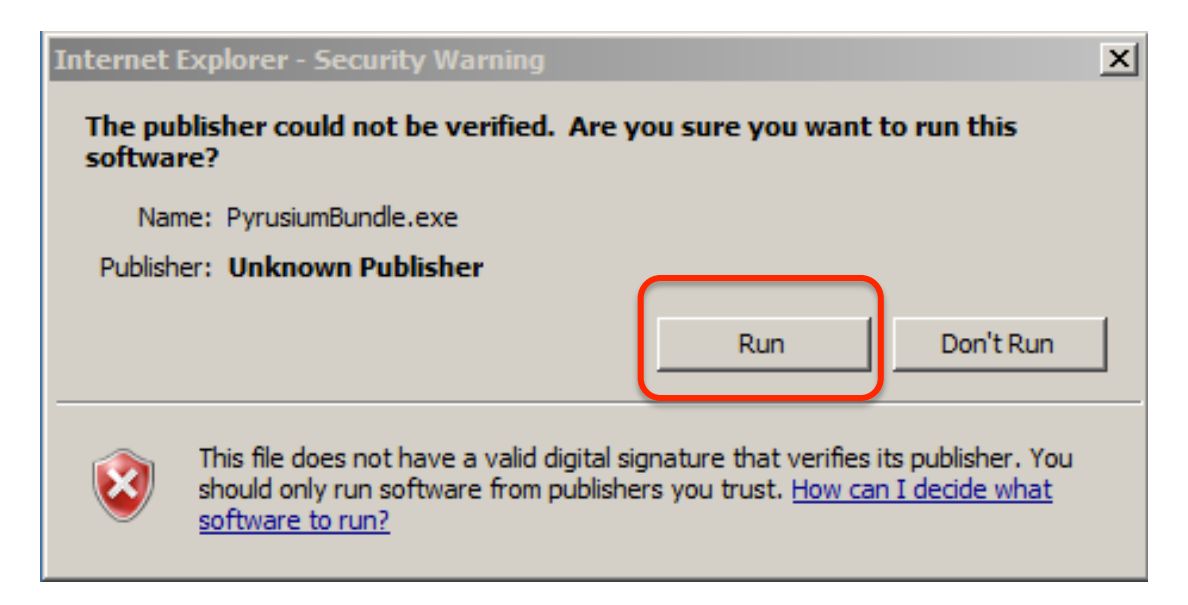

- 4. Agree to the licence terms and conditions by ticking the checkbox.
- 5. Click the Next button.

| Black Pear Installer |                                                                                                    |
|----------------------|----------------------------------------------------------------------------------------------------|
|                      | Black Pear Pyrusium Bundle                                                                                                |
|                      | Welcome<br>Setup will install Black Pear Pyrusium Bundle onto your computer.<br>Click Next to continue, or Close to exit. |
|                      | Bundle version 2.0.0.0                                                                                                    |
|                      | Black Pear Pyrusium Bundle <u>licence terms</u>                                                                           |
|                      | I agree to the licence terms and conditions                                                                               |
|                      | Next Close                                                                                                    |

- 6. In the Configuration drop down box, select portal type "pyrusApps"
- 7. In License code, enter your practice ODS code *e.g.* A12345 and click Next.

| Black Pear Installer |                                                                                                    |
|----------------------|----------------------------------------------------------------------------------------------------|
|                      | Black Pear Pyrusium Bundle                                                                                            |
|                      | Web portal<br>Please enter the information required to connect to the default home<br>page and click Next to continue |
|                      | Configuration: pyrusApps                                                                                              |
|                      | Title: pyrusApps Portal                                                                                               |
|                      | URL: https://pyrusapps.blackpear.com                                                                                  |
|                      | Licence code: Z999999                                                                                                 |
|                      |                                                                                                    |
|                      | Previous Next Cancel                                                                                                  |

8. Within the drop down box, select the clinical system used within your practice *e.g.* EMIS Web, INPS Vision 360, TPP SystmOne:

| Black Pear Installer |                                                                                                    |
|----------------------|----------------------------------------------------------------------------------------------------|
|                      | Black Pear Pyrusium Bundle                                                                                                    |
|                      | Clinical system<br>Black Pear Pyrusium requires access to your clinical system, select your<br>system type and enter the connection details, then click Install. |
|                      | System type: Select system type                                                                                                    |
|                      |                                                                                                    |
|                      |                                                                                                    |
|                      | Previous 😨 Install Cancel                                                                                                    |

- 9. For EMIS practices, enter the practice CDB number within the Organisation code box used during EMIS login.
- 10. Click the Install button.

| Black Pear Installer |                                                                                                    |  |  |  |
|----------------------|----------------------------------------------------------------------------------------------------|--|--|--|
|                      | Black Pear Pyrusium Bundle                                                                                                    |  |  |  |
|                      | Clinical system<br>Black Pear Pyrusium requires access to your clinical system, select your<br>system type and enter the connection details, then click Install. |  |  |  |
|                      | System type: EMIS Web                                                                                                    |  |  |  |
|                      | Server address: webInterop.spine.emis.thirdparty.nhs.uk Organisation code Previous Cancel                                                                        |  |  |  |

11. Depending on how your system is configured, you may get the following warning message. Click Yes to proceed.

| 🌍 Use                                  | r Account Contr                             | ol                                                                             | ×           |
|----------------------------------------|---------------------------------------------|--------------------------------------------------------------------------------|-------------|
|                                        | Do you want to<br>publisher to m            | o allow the following program from an unknown<br>ake changes to this computer? |             |
|                                        | Program name:<br>Publisher:<br>File origin: | PyrusiumBundle.exe<br><b>Unknown</b><br>Hard drive on this computer            |             |
| •                                      | Show details                                | Yes No                                                                         |             |
| Change when these notifications appear |                                             |                                                                                | <u>ar</u> : |

12. Once the installation the following box will appear. Click Close.

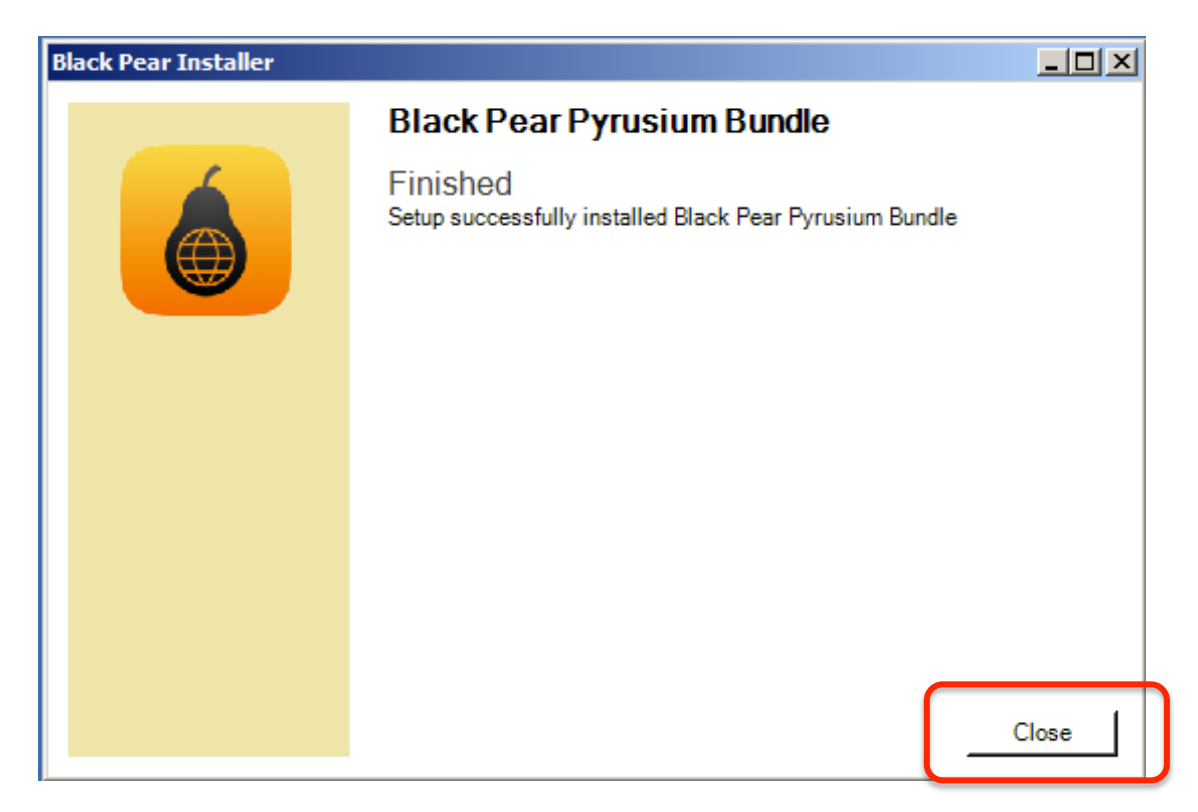

For EMIS practices, when installing for the first time, you will need to ensure that the Black Pear partner API has been setup within EMIS. Please see instructions "EMIS Partner API". After setting this up, on running Pyrusium for the first time you may see the following screen:

| Recycle Bin                        | net.stane               | EPaCCS Dashboa                                                                                                    | ırd 🗿     |       |
|------------------------------------|-------------------------|----------------------------------------------------------------------------------------------------|-----------|-------|
| 8                                  | < <b>e</b> >            | Current Patient                                                                                                    | Ð         |       |
| EMIS Produc<br>Manager             | t 45773908<br>C debug,k | emis <sub>Web</sub>                                                                                                    |           |       |
| emis<br>Web<br>EMIS Web<br>(SDSv6) | EMIS We<br>login.tx     | Activate New Partner Product This is the first time this product has been used on this machine. Please enter your username and password to activate the product Username: Password: CDR E00002                                                                                                    |           |       |
| SystmOne<br>Demo                   | run_blink.              | Activate Product Cancel                                                                                                    |           |       |
| VMware<br>Shar                     | run_pyrus               | Copyright Ø Egton Medical Information Systems 1988 - 2007. All rights reserved.<br>Computer misses act 1990. Unauthorised access to this system is an efferce.                                                                                                    |           |       |
| logs                               | testpat.x               | NHS         NHS           Wyre Forest         South Worcestershire         Redditch and Bromsgrove           Clinical Commissioning Group         Clinical Commissioning Group         Clinical Commissioning Group           0.7.5         Clinical System         Clinical System Adapter: Clinical System Wrapper (EmisAdapter.EmisWebAdapter) 1.9.5757.19634 |           |       |
| At Start                           |                         | ء 🚺 🔀 🗒 🧉 🜔                                                                                                    | N 客 🛱 😼 🕪 | 14:51 |

Enter your EMIS username and your EMIS API password set within the EMAS Manager to activate the link between Black Pear and EMIS.